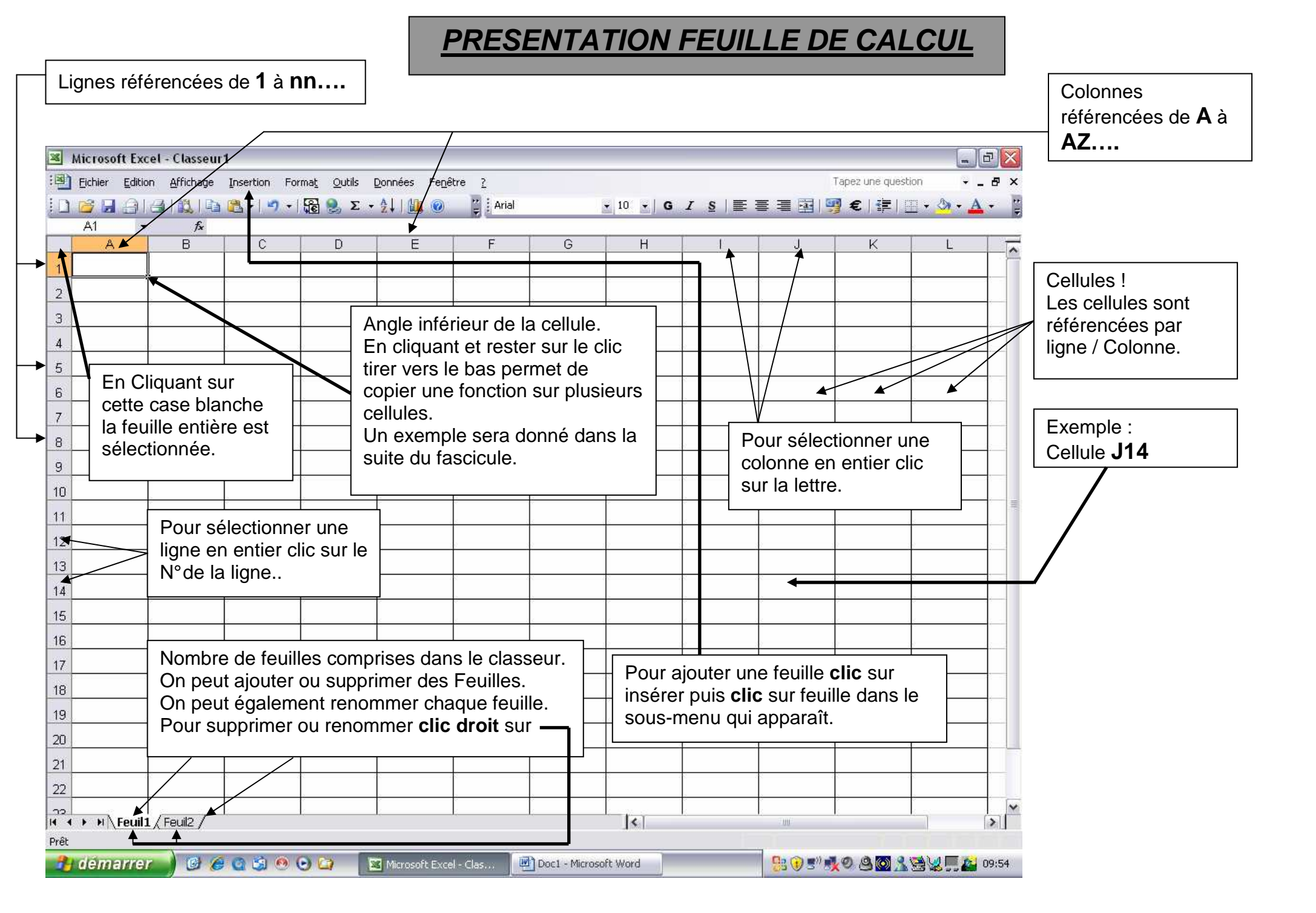

| 9) | Eichier    | Edition | Affichage                  | Insertion | Format | Outils | Données | Fe <u>n</u> être | 2                                       |
|----|------------|---------|----------------------------|-----------|--------|--------|---------|------------------|-----------------------------------------|
| D  | 1          | A16     | 4   <b>12</b>   <b>1</b> 2 | 2-1-      | -      | 臭 Σ 🔹  | 2   1   | 0                | 19 - 11 - 11 - 12 - 12 - 12 - 12 - 12 - |
|    | <b>A</b> 1 | -       | fx                         |           |        |        |         |                  | -                                       |
|    | A          |         | В                          | С         |        | D      | E       |                  | F                                       |
| 1  |            |         |                            |           |        |        |         |                  |                                         |
| 2  |            |         |                            |           |        |        |         |                  |                                         |
| 3  | 8          |         |                            |           |        |        |         |                  |                                         |
| 4  |            |         |                            |           |        |        |         |                  |                                         |
| E  | 8          | 1.8     |                            | 8         |        |        | 8       |                  |                                         |

| 4                      | Microso                           | It Exce     | I - Classeur                               | 1               |     |                                          |                                            |                                 |                     |
|------------------------|-----------------------------------|-------------|--------------------------------------------|-----------------|-----|------------------------------------------|--------------------------------------------|---------------------------------|---------------------|
| (B)                    | Eichier                           | Edition     | Affichage                                  | Insertion       | For | at Outis                                 | Données                                    | Fegêtre                         | 2                   |
| 10                     |                                   | 310         | 1010                                       | 23 × 1 ×        | 17  | ⊆eilule                                  |                                            | Ctrl+1                          | Arial               |
|                        | A1                                |             | f.                                         |                 |     | Ligne                                    |                                            | •                               |                     |
|                        | A                                 |             | 8                                          | C               |     | Colonne                                  |                                            | e.                              | E                   |
| 1                      |                                   |             |                                            |                 |     | Eculto                                   |                                            | •                               |                     |
| 2                      |                                   |             |                                            |                 |     | Mise en for                              | ne automatiq                               | we                              |                     |
| 3.                     |                                   | 1           |                                            | /               |     | Mise en forr                             | e conditionn                               | elle                            |                     |
| 4                      |                                   |             |                                            |                 |     | Style                                    |                                            |                                 |                     |
| 5                      |                                   |             |                                            |                 |     |                                          |                                            |                                 |                     |
|                        |                                   |             |                                            |                 |     |                                          | 1                                          |                                 |                     |
| Perr<br>la ha<br>ligne | net de cha<br>auteur de(s<br>æ(s) | inger<br>S) | Permet de d<br>la largeur de<br>colonne(s) | changer<br>e(s) |     | Dans le so<br>plupart de<br>la feuille c | ous-menu Ce<br>es éléments p<br>de calcul. | ellule on trou<br>oour mettre e | ivera la<br>en page |
|                        |                                   |             |                                            |                 |     | Voir les ex                              | xemples en p                               | ages suivar                     | ntes.               |

# Pour les exemples suivants on y accède : Par Clic sur Format puis sur cellule

| M    | icrosoft | Excel -  | - Classeur1 |           |            |                            |                             |                    |                    |                           |                                |                      |          |         | -   |              |
|------|----------|----------|-------------|-----------|------------|----------------------------|-----------------------------|--------------------|--------------------|---------------------------|--------------------------------|----------------------|----------|---------|-----|--------------|
| :3   | Eichier  | Edition  | Affichage   | Insertion | Forr       | ma <u>t O</u> utils        | <u>D</u> onnées             | Fenêl              | re <u>7</u>        | 2                         | T                              | apez une             | question |         | •   | - 8          |
| 10   | 🗃 🔒      | a 16     |             | 图-14      | ) +        | 🕃 🧶 Σ                      | - 21   🛍                    | . 0                | **<br><del>-</del> | Arial                     |                                | <b>•</b> 10          | -   G    | I       | ŝ   | €            |
|      | A1       | •        | fx          |           |            |                            |                             |                    |                    | -                         |                                |                      |          |         |     |              |
|      | A        |          | В           | C         |            | D                          | E                           |                    |                    | F                         | G                              |                      | Н        |         | - 3 |              |
| 1    |          | 514      |             |           | -          | Format de                  | e cellule                   |                    |                    |                           |                                | 1                    |          | 3       |     | 3—           |
| 2    |          |          | 9           | -         |            | Nombre                     | Alignement                  | Po                 | ice                | Bordure                   | Motifs                         | Protectio            | n        |         | _   |              |
| 3    |          |          |             |           | $\nearrow$ | Catégorie                  |                             | Exen               | ple —              |                           |                                |                      |          | Ĩ       |     | ÷            |
| 4    |          |          | 5           |           |            | Standard<br>Nombre         | 1                           |                    |                    |                           |                                |                      |          |         |     |              |
| 5    |          |          |             |           |            | Monétaire                  |                             | <u>T</u> ype :     |                    |                           |                                |                      |          | -       |     |              |
| 6    |          | Onale    | t Nombre    | 7         |            | Date                       | ice                         | *14/0              | )3/200             | 1<br>4 mars 200           | 11                             |                      | ^        | ]       |     |              |
| 7    |          |          |             |           |            | Heure                      |                             | 14/3               | arear a            | 1111019-200               |                                |                      | 1        |         |     |              |
| 1    |          |          | ÷           |           | $\neg A$   | Fraction                   | ige                         | 14/3/              | 01<br>3/01         |                           |                                |                      |          |         |     | ÷            |
| 8    |          |          | i.          |           |            | Scientifiqu<br>Texte       | Je 🗌                        | 14-m               | ars                |                           |                                |                      |          | 1       |     | - ( <u>-</u> |
| 9    |          |          |             |           |            | Spécial                    | ~                           | 14-m               | ars-UI             |                           |                                |                      |          | 1       |     |              |
| 10   |          |          |             |           |            |                            |                             | <u>P</u> aram      | ètres r            | régionaux (               | (emplacemer                    | nt):                 |          |         |     |              |
| 11   |          |          | /           | F         | orma       | at de la da                | ate                         | Franç              | ais (Fr            | ance)                     |                                |                      | *        |         |     |              |
| 12   |          | 14       |             |           |            | Les format                 | s Date affich               | ient les           | numér              | os de série               | date et heu                    | ire comme            | valeurs  |         |     |              |
| 13   |          | <u> </u> | Date        | ,         |            | date. À l'e:<br>de la date | xception des<br>ne change p | élémen<br>as en fo | ts préa<br>Inction | cédés d'un<br>1 du systèm | astérisque (<br>ne d'exploital | *), l'ordre<br>tion. | des parl | ties    |     | -            |
| 14   |          |          |             |           |            | -                          |                             |                    |                    |                           |                                |                      | 400.00   |         | -   |              |
| 14 4 | • • •    | Feuil1/  | 9           |           |            |                            |                             |                    |                    |                           |                                | ОК                   |          | Innuler |     | >            |

Dans notre exemple on a formaté toute la colonne **A** avec les paramètres ci-dessus.

/

# Dans la cellule A1 nous saisissons la date sous la forme Jour/Mois/Année

|             | AICTOSOTI | EXCEN-      | ciasseuri |           |        |
|-------------|-----------|-------------|-----------|-----------|--------|
| <b>:</b> 图) | Eichier   | Edition     | Affichage | Insertion | Forn   |
| D           | 13 🔒      | <u>e</u> 16 |           | 12-14     | ) • [] |
|             |           | - 1         | × √ f≈ 15 | 5/01/2009 |        |
|             |           | A           |           | B         |        |
| 1           | 15/01/20  | 09          |           |           |        |
| 2           |           |             | 26        |           |        |

Après validation de la saisie nous constatons que la date apparaît sous le format que nous avons choisi.  $\backslash$ 

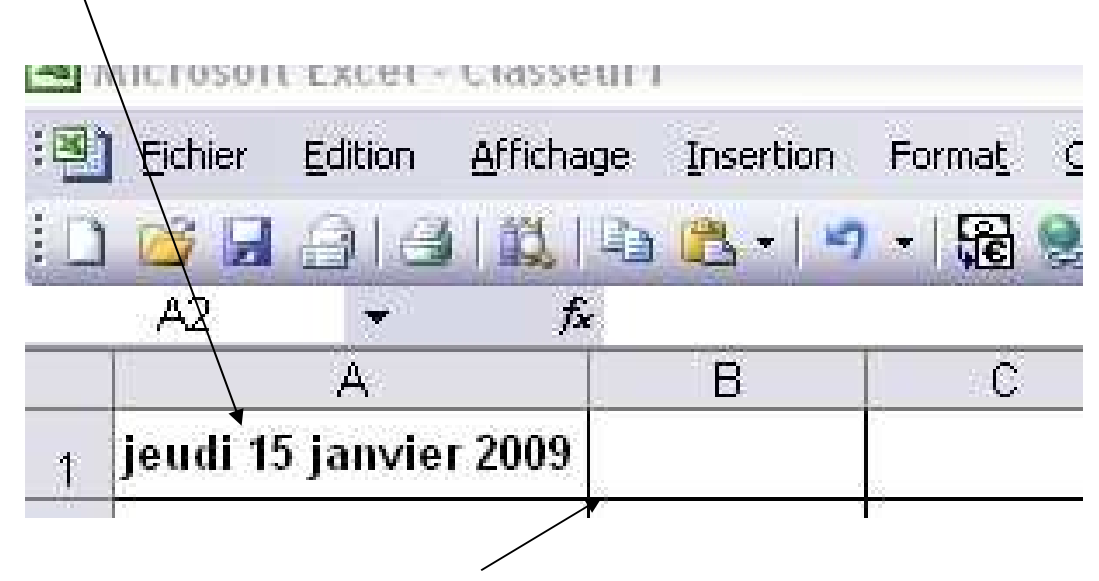

Maintenant en faisant un clic sur l'angle inférieur doit de la cellule et en maintenant le clic enfoncé on déplace la souris ver le bas, sur le nombre de lignes voulues.

#### On obtient le résultat suivant :

| : 🖽 | Eichier Edition Afficha                 | age <u>I</u> nsertior |
|-----|-----------------------------------------|-----------------------|
| 10  | 📴 🖬 🔒 🛃 🖏                               | 🗈 🛍 🛛   י             |
|     | A1 🔻 🏄                                  | € 15/01/2009          |
|     | A                                       | В                     |
| 1   | jeudi 15 janvier 2009                   |                       |
| 2   | ****                                    |                       |
| З   | ****                                    |                       |
| 4   | ####################################### |                       |
| 5   | lundi 19 janvier 2009                   |                       |
| 6   | ****                                    |                       |
| 7   | ****                                    |                       |
| 8   | jeudi 22 janvier 2009                   |                       |
| 9   | ####################################### |                       |
| 10  | ####################################### |                       |
|     |                                         |                       |

Les signes ######## nous indiquent que la cellule n'est pas assez large pour tout afficher.

| ेन्द्रश |         | Fairiou  | Humaye       | fuseru  | on       | 1 Orm | ar |
|---------|---------|----------|--------------|---------|----------|-------|----|
|         |         | 916      |              | - 🗳     | 19       | -   5 | ê  |
|         | A1      | +        | <i>f</i> × 1 | 5/01/20 | 109      |       |    |
|         |         | A        |              |         | В        |       |    |
| 1       | jeudi 1 | 5 janvie | er 2009      |         |          |       |    |
| 2       | vendre  | di 16 ja | nvier 2009   |         |          |       |    |
| з       | samed   | i 17 jan | vier 2009    |         |          |       |    |
| 4       | diman   | che 18 j | anvier 200   | 9       |          |       |    |
| 5       | lundi 1 | 9 janvie | er 2009      |         |          | 2     |    |
| 6       | mardi 2 | 20 janvi | er 2009      |         | <b>1</b> |       |    |
| 7       | mercre  | di 21 ja | nvier 2009   |         |          |       |    |
| 8       | jeudi 2 | 2 janvie | er 2009      |         |          |       |    |
| 9       | vendre  | di 23 ja | nvier 2009   |         |          |       |    |
| 10      | samed   | i 24 jan | vier 2009    |         |          |       |    |

Pour remédier à cette situation il suffit de faire un double clic sur la frontière des

cellules **A** et **B** .... Ici Le tableur va ajuster la largeur des colonnes sur la colonne ayant la plus grande largeur.

| M    | icrosof                                                                                                    | t Excel | - Classeur1  |            |                          |                       |                |           |                                         |          |
|------|----------------------------------------------------------------------------------------------------|---------|--------------|------------|--------------------------|-----------------------|----------------|-----------|-----------------------------------------|----------|
| :1   | Eichier                                                                                                    | Edition | Affichage    | Insertion  | Forma <u>t O</u> utils ( | Données Fe <u>n</u>   | être <u>7</u>  |           | Tapez une question                      | é        |
| 10   | 🚰 🔒                                                                                                    | 010     | 3 1 🕰 1 🗈    | 1-1-       | •   🕃 🧕 Σ 🔹              | 21   🛄 🞯              | 🙄 🗄 Arial      |           | → 10 →   G                              | I§∣€     |
|      | A1                                                                                                    | -       | fx           | -          |                          |                       | 1              | -         |                                         | -        |
| -    | A                                                                                                    |         | В            | С          |                          | E                     | F              | G         | H                                       |          |
| 1    |                                                                                                    |         |              |            | Format de c              | ellule                |                |           |                                         | <u> </u> |
| 2    |                                                                                                    |         |              | ¢          | Nombre A                 | lignement P           | olice Bordure  | Motifs    | Protection                              |          |
| 3    |                                                                                                    |         |              | -          | Alignement d             | u texte               |                | i         | Orientation                             | - 1      |
| 4    |                                                                                                    |         |              | -          | Horizonta                | la.                   |                |           |                                         |          |
| 5    |                                                                                                    | 8       |              |            | Standard                 | l                     | Patra          | alt o     | т •.                                    |          |
| 6    |                                                                                                    |         |              |            |                          |                       | o              |           | e · · · · · · · · · · · · · · · · · · · | _        |
| 7    |                                                                                                    |         |              |            | Bas                      | •                     | ~              | 6.8.0     | t ·                                     |          |
| 8    |                                                                                                    |         | /            |            | Justifi                  | cation distribuée     |                |           | [ <b>.</b> *                            |          |
| 9    | Γ                                                                                                    | Onal    | ot Alignon   | ant        | Contrôle du t            | texte                 | en en 10.      |           |                                         |          |
| 10   |                                                                                                    | Ungi    | et Alignen   |            |                          | iyer à la ligne au    | Itomatiquement |           | 0 🚖 degrés                              | _        |
| 11   |                                                                                                    | 10      |              | /          |                          | ner les cellules      |                |           |                                         | -        |
| 40   |                                                                                                    |         |              |            | De Droite à G            | Sauche                |                |           |                                         | -        |
| 12   |                                                                                                    |         |              |            | Orientatio               | n du te <u>x</u> te : |                |           |                                         |          |
| 13   |                                                                                                    | 8       | 1            |            | Contexte                 |                       |                |           |                                         | 1        |
| 14   |                                                                                                    |         |              | /          |                          |                       |                | 1         |                                         |          |
| 14 4 | <ul> <li>»</li> <li>»</li></ul> | Feuil1  | /            |            |                          |                       |                |           | OK An                                   | nuler    |
| - 0  |                                                                                                    |         |              | /          |                          |                       |                |           |                                         |          |
|      | lci on                                                                                                    | sélec   | tionne l'ali | gnement    | horizontal               |                       | <u> </u>       |           |                                         |          |
|      | de la                                                                                                    | cellule | )            |            |                          |                       | Cette optic    | on perm   | et de faire une                         | rotation |
|      | A gau                                                                                                    | che –   | centre – a   | a droite - | etc                      |                       | Exemple é      | criture o | d'un titre en Ve                        | rtical.  |
|      |                                                                                                    |         |              |            |                          |                       | · .            |           |                                         |          |
|      |                                                                                                    |         | Ici on sé    | électionne | l'alignement             | vertical de           |                |           |                                         |          |
|      |                                                                                                    |         | la cellul    | e          | / \ I I                  |                       |                |           |                                         |          |
|      |                                                                                                    |         | A gauch      | ne – centr | ė – à droite -           | etc                   |                |           |                                         |          |

*Il est recommandé de faire des essais sur une feuille de calcul pour bien mémoriser les différentes mise en forme possibles.* 

| Microsoft Excel - Classeur1                                                            | _ 0            |
|----------------------------------------------------------------------------------------|----------------|
|                                                                                        | Annual General |
| Eichier Edition Affichage Insertion Format Outils Données Fenêtre ? Tapez une question |                |
| 🗄 🗋 😂 🛃 🕘 🚳 🛍 📲 📇 • 🖃 • 🔀 😓 Σ • 🛃 🛄 🞯 📲 Arial 🛛 • 10 • 🕞 G                             | I §  €         |
| A1 • fx                                                                                |                |
| A B C D E F G H                                                                        | E.             |
| 1 Eormat de cellule                                                                    | 22             |
| 2                                                                                      |                |
| Alignement Police Bordure Motifs Protection                                            |                |
| Police: <u>Style</u> : <u>Lalle</u> :                                                  |                |
| Tr Angsana New Normal 8                                                                | -0             |
| 5 The Angsana UPC Italique 9 The Arabic Transparent Gras 10                            |                |
| 6 Gras italique 11                                                                     |                |
| 7 Soulignement : Couleur :                                                             |                |
| 8 Automatique V Automatique V Poince normale                                           |                |
| 9 Onglet Police                                                                        | - 2            |
| 10 Permet de Exposant AsBhCcVv7z                                                       | -              |
| choisir la police                                                                      |                |
| de caractère, sa                                                                       | <u>-</u>       |
| 12 taille, etc Police TrueType, identique à l'écran et à l'impression.                 | -12            |
| 13                                                                                     |                |
| 14                                                                                     |                |
|                                                                                        | nuler >        |

### aaa

| Fi | Micro | osoft Excel - Classeur                 | 1               |                    |                   |                 |                 |               |             |        | -     |     |
|----|-------|----------------------------------------|-----------------|--------------------|-------------------|-----------------|-----------------|---------------|-------------|--------|-------|-----|
| 6  | Eich  | nier <u>E</u> dition <u>A</u> ffichage | Insertion Form  | a <u>t O</u> utils | Données F         | e <u>n</u> être | 2               | T             | apez une qu | estion | ×     | - 8 |
|    | 10 🗳  | 9 8 8 1 <b>8</b> 1 <b>9</b>            | 1 🔁 -   🤊 -   🖗 | ε 急 Σ              | - 21   🛄 🤇        |                 | Arial           |               | - 10        | G      | ΙS    | €   |
| I. | CE    | 6 <b>▼ f</b> ∗                         |                 | -                  |                   |                 |                 |               |             |        | _     |     |
|    |       | A                                      | В               | C                  |                   |                 | E               | F             |             | G      |       | н   |
|    | 1     |                                        |                 | Format de          | cellule           |                 |                 | 8             |             |        | 2     | 2-  |
|    | 2     |                                        |                 | Nombre             | Alignement        | Police          | Bordure         | Motifs        | Protection  |        |       | -   |
|    | 3     |                                        | <u></u>         | Présélectio        | DS                |                 |                 | - Ligne-      | 11          |        |       |     |
|    | 4     |                                        |                 | ſ                  |                   |                 | 177             | <u>S</u> tyle | ä           |        |       |     |
|    | 5 0   | Doglet Bordure                         |                 | (                  |                   |                 | il!             | Auc           | :une        |        |       |     |
| ł  | 6     |                                        |                 | Bordure -          | <u>Aucune C</u> o | ntour           | Interieur       |               |             | 2      |       |     |
| h  | 7 F   | Permet de faire                        |                 |                    |                   |                 | 1               | 37            |             | -      |       |     |
| h  | a     | apparaître                             |                 |                    |                   |                 |                 | 3.00          |             | 5      |       |     |
| L  |       |                                        |                 | 123                | ा                 | exte            |                 | E             |             | ŧ.     |       | -   |
| L  |       |                                        | <u> </u>        |                    |                   |                 |                 | Coule         | 90 P 1      |        |       |     |
| L  | 10    |                                        |                 |                    |                   |                 |                 | Auto          | omatique 🔊  | 7      |       |     |
| L  | 11    |                                        |                 |                    | <b>H</b>          |                 |                 |               |             | -      |       | -   |
| 3  | 12    |                                        |                 | Le style de        | bordure célecti   | oppé peu        | ut être appliqu | ué en cliqua  | ot cur      |        |       |     |
| 1  | 13    |                                        |                 | l'une des pr       | ésélections, su   | r l'aperçu      | i ou les bouto  | ns ci-dessu   | 5.          |        |       |     |
|    | 14    |                                        |                 |                    |                   |                 |                 |               |             |        |       |     |
|    | H 4 F | H\Feuil1/                              | 1               |                    |                   |                 |                 |               | ОК          | An     | nuler | ) > |

- 6 -

| <b>X</b>                      | icrose   | oft Exce                                          | el - Classeur1                                                              |              |                                       |                                                              |                                                                   |                                                           |                                                           | -              |
|-------------------------------|----------|---------------------------------------------------|-----------------------------------------------------------------------------|--------------|---------------------------------------|--------------------------------------------------------------|-------------------------------------------------------------------|-----------------------------------------------------------|-----------------------------------------------------------|----------------|
| :2)                           | Eichier  | Editio                                            | n <u>A</u> ffichage                                                         | Insertion Fo | rma <u>t O</u> utils                  | <u>D</u> onnées F                                            | enêtre <u>?</u>                                                   | Ta                                                        | apez une question                                         | * _ I          |
| 10                            | <b>1</b> |                                                   | 3 11 I                                                                      | 🔁 - 1 H -    | 🔓 🧕 Σ                                 | - <u>2</u> ↓   <u>∭</u>                                      | 🧿 🦉 🕻 Arial                                                       |                                                           | - 10 - G                                                  | I <u>s</u>   € |
|                               | A1       | +                                                 | fx                                                                          |              |                                       |                                                              |                                                                   | 1                                                         |                                                           |                |
|                               | 9        | д                                                 | B                                                                           | C            | D                                     | E                                                            | F                                                                 | G                                                         | Н                                                         |                |
| 1                             |          |                                                   | 6                                                                           | 8            | Format d                              | e cellule                                                    |                                                                   |                                                           |                                                           | 22-            |
| 2                             | 15       | Ongl                                              | let Protectio                                                               | on           | Nombre                                | Alignement                                                   | Police Bordur                                                     | e Motifs                                                  | Protection                                                | -              |
| 3<br>4<br>5<br>6              | 3<br>13  | Par<br>toute<br>cellu<br>verro                    | défaut<br>es les<br>les sont<br>puillées.                                   |              | Verrou                                | uillée<br>Jée                                                |                                                                   |                                                           |                                                           | -              |
| 7<br>8<br>9<br>10<br>11<br>12 | 2        | Tout<br>optic<br>valid<br>protè<br>feuill<br>Voir | efois cette<br>on n'est<br>e que si l'o<br>ège toute la<br>e.<br>ci-dessous | n            | Le verrou<br>feuille n'e<br>sur Prote | illage des cellule:<br>st pas protégée.<br>ction puis Protég | s ou le masquage c<br>Pour protéger la f<br>er la feuille, Le moi | les formules sor<br>euille, dans le n<br>t de passe est f | nt sans effet si la<br>nenu Outils, cliquez<br>acultatif. |                |
| 13                            | 12       |                                                   | ξ.                                                                          | <            |                                       |                                                              |                                                                   |                                                           |                                                           | +              |
| 14<br>I 4                     | <b>)</b> | Feuil                                             | ./                                                                          |              | 1                                     |                                                              |                                                                   |                                                           | OK Ar                                                     | nuler          |

| Microsoft Excel - Classeur1                               |                                                                                                    |
|-----------------------------------------------------------|----------------------------------------------------------------------------------------------------|
| Echier Edition Affichage Insertion Format Out<br>A1 + A B | tis Qonnées Fegêtre 2 Tapez une question •                                                                                                    |
| 1<br>2<br>3<br>Clic sur<br>Puis aller ici                 | Espace de travail partagé Partager le classeur Conversion en euro Protection                                                                                                    |
| Et enfin clic sur                                         | Collaboration en ligne <ul> <li>Bermettre aux utilisateurs de modifier des plages</li> <li>Protéger le glasseur</li> <li>Protéger et partager le classeur</li> </ul> <ul> <li>Protéger et partager le classeur</li> <li>Options</li> </ul> <ul> <li>Options</li> </ul> |
|                                                           |                                                                                                    |
| 11<br>12<br>13<br>14                                      |                                                                                                    |
| H + H Feull1/<br>Prêt                                     |                                                                                                    |

# FONCTIONS

Fonction Somme.

Sur une cellule sélectionnée clic sur l'icône pour mettre en place la fonction **=SOMME( )** 

|    | <u>Fichier</u> <u>E</u> di | ition <u>A</u> ffichage        | Insertion For                  | ma <u>t O</u> utls | Données Fe <u>n</u> é | être <u>?</u> |
|----|----------------------------|--------------------------------|--------------------------------|--------------------|-----------------------|---------------|
|    | 🞽 🖬 🔒                      |                                | 13 - I <b>19 -</b> I           | 🕃 🧶 Σ              | • 4   🛄 💿             | 🙄 🕴 Arial     |
|    | G2                         |                                |                                |                    |                       |               |
|    | A                          | В                              | С                              | D                  | E                     | F             |
| 1  | <u>Nombre</u>              | <u>Prix</u><br><u>Unitaire</u> | <u>Montant</u><br><u>Total</u> |                    |                       |               |
| 2  | 1                          | 5,00 €                         | 5,00 €                         |                    |                       |               |
| З  | 3                          | 2,75 €                         | 8,25 €                         |                    |                       |               |
| 4  | 7                          | 0,55€                          | 3,85 €                         |                    |                       |               |
| 5  | 2                          | 1,25 €                         | 2,50 €                         |                    |                       |               |
| 6  | 4                          | 0,75€                          | 3,00 €                         |                    |                       |               |
| 7  | 5                          | 2,75 €                         | 13,75 €                        |                    |                       |               |
| 8  | 3                          | 5,50 €                         | 16,50 €                        |                    |                       |               |
| 9  |                            |                                |                                |                    |                       |               |
| 10 | Total                      |                                | 52,85€                         |                    |                       |               |
| 11 |                            |                                |                                |                    |                       |               |

Dans le tableau ci-dessus dans la colonne  ${f C2}$  on a mis la fonction de calcul suivante :

### =SOMME(A2\*B2)

Puis en cliquant sur le coin inférieur droit de la cellule **C2** et en restant sur le clic on a tiré la souris vers le bas jusqu'à la ligne **8** ce qui a eu pour effet de recopier la formule de calcul dans toutes les cellules. Le tableur s'est chargé de modifier en conséquence les références

### A(numéro) et B(numéro)

Par exemple dans la cellule C7 on a la formule =SOMME(A7\*B7)

## <u>Quelques exemples de la fonction =SOMME( )</u>

| =SOMME(cellule1+cellule2+cellule5) | $\rightarrow$ Additionne les cellules 1 + 2 + 3            |
|------------------------------------|------------------------------------------------------------|
| =SOMME(cellule1-cellule2)          | $\rightarrow$ Soustraction de la cellule 1 – cellule 2     |
| =SOMME(cellule1/cellule2)          | $\rightarrow$ Division de la cellule 1 par cellule 2       |
| =SOMME(cellule1*cellule3)          | $\rightarrow$ Multiplication de la cellule 1 par cellule 2 |
| =SOMME(cellule1:cellule6)          | $\rightarrow$ Additionne les cellules 1 à cellule 6        |

### Exemple d'une fonction =SOMME( ) avec plusieurs calculs

=SOMME(((C1\*C2)/C3)-C4)

→ Addition de C1 par C2 puis divisé par C3 et on retranche C4 du tout

| A B   A B   C D   E F   G H   I =   A B   C D   E F   G H   I =   A B   C D   E F   G H   I Image: Constraint of the second of the second                                                                                                    | Eichier              | Edition Affichage                  | Insertion Forma | <u>O</u> utils <u>D</u> onnées Fe <u>n</u> être <u>?</u> |                                                                    |                                  | Таре             | 8             |               |  |  |
|----------------------------------------------------------------------------------------------------|----------------------|------------------------------------|-----------------|----------------------------------------------------------|--------------------------------------------------------------------|----------------------------------|------------------|---------------|---------------|--|--|
| A       B       C       D       E       F       G       H       I         1       =                                                                                                    |                      |                                    | n 📇 •   🔊 •   🖫 | δ 🧶 Σ 🔸                                                  | 21   🛄 🞯                                                           | 🚆 🕴 Arial                        |                  | • 10 • G      | I <u>§</u>  € |  |  |
| 2   3   4   9   Afficher par   10   11   catégorie   12   13   14   15   15   16   17   18   19   20   21   22     Alde sur cette fonction     Insérer une fonction     Recherchez une fonction :   Tapez une brève description de ce que vous voulez faire,   0u sélectionnez une gatégorie :   Tous     Afficher par   catégorie     Afficher par   catégorie     ABS   ACOSH   ADRESSE   ALEA   AMORLIN   ANNEE     ABS(nombre)   Renvoie la valeur absolue d'un nombre, un nombre sans son signe.     Alde sur cette fonction     OK                                                                                                    | 1 =                  |                                    | C               | D                                                        | E                                                                  | F                                | G                | H             | Î             |  |  |
| 6 Image: constraint of the sector price of the sector price of the | 2<br>3<br>4<br>5     | Pour afficher I<br>fonctions       | es              | Insére<br><u>R</u> echerc                                | Insérer une fonction                                               |                                  |                  |               |               |  |  |
| Afficher par catégorie   11   12   13   14   Choisir la fonction puis OK   16   17   18   19   20   21   22   Sélectionnez une fonction :    Sélectionnez une fonction :    ABS   ACOS   ACOSH   AORESSE   ALEA   AMORLIN   ANNEE        ABS(nombre)   Renvoie la valeur absolue d'un nombre, un nombre sans son signe.                                                                                                    | 6<br>7<br>8<br>9     |                                    |                 | Tape:<br>puis c<br>Ou séi                                | z une brève descri<br>:liquez sur OK<br>lectionnez une <u>c</u> at | ption de ce que<br>égorie : Tous | vous voulez fair | e, <u>Q</u> k |               |  |  |
| 14     Choisir la<br>fonction puis OK     ADRESSE<br>ALEA<br>AMORLIN<br>ANNEE       16     ••••••••••••••••••••••••••••••••••••                                                                                                    | 10<br>11<br>12<br>13 | Afficher par<br>catégorie          |                 |                                                          | Sélectionnez une fonction :<br>ABS<br>ACOS<br>ACOSH                |                                  |                  |               |               |  |  |
| 17     ABS(nombre)     Renvoie la valeur absolue d'un nombre, un nombre sans son signe.       19     Renvoie la valeur absolue d'un nombre, un nombre sans son signe.       20     Aide sur cette fonction       21     OK                                                                                                    | 14<br>15<br>16       | 4 Choisir la<br>5 fonction puis OK |                 |                                                          | ALEA<br>AMORLIN<br>ANNEE                                           |                                  |                  |               |               |  |  |
| 20     21       21     Aide sur cette fonction       22     OK                                                                                                    | 17<br>18<br>19       |                                    |                 | ABS()<br>Renvo                                           | n <b>ombre)</b><br>iie la valeur absolu                            | e d'un nombre,                   | un nombre sans   | son signe,    |               |  |  |
|                                                                                                    | 20<br>21<br>22       | r. 114 /                           |                 | Aide sur                                                 | cette fonction                                                     | -1.0                             | ОК               | Annule        | r             |  |  |

|        |                                    |         |                  |              |                               | 10                   |                            |                 |                                        |              |  |
|--------|------------------------------------|---------|------------------|--------------|-------------------------------|----------------------|----------------------------|-----------------|----------------------------------------|--------------|--|
| :12    | Eichier                            | Edition | Affichage        | Insertion    | Forma <u>t</u> <u>O</u> utils | Données              | Fenëtre ?                  | lapez une o     | question                               |              |  |
| 10     | 喧风                                 | BIE     | 1 🕄 🖻            | (出・)の        | -   🕄 🧶 Σ                     | • <u>}</u> ] <u></u> | 💿 🔛 🖬 Arial                | + 10            | - G I                                  | <u>s</u>   € |  |
| PU     | ISSANCE                            | •       | <b>X √</b> fx =F | PUISSANC     | E(A1;B1)                      | -                    |                            |                 |                                        |              |  |
|        | A                                  |         | В                | С            | D                             | E                    | Exemple de                 | la              | Н                                      | U J          |  |
| 1      |                                    | 124     | 4                | >E(A1;B1)    |                               | -                    | fonction                   |                 |                                        |              |  |
| 2      |                                    |         |                  | Argument     | ts de la foncti               | on                   | PUISSANCE                  |                 |                                        |              |  |
| 4      |                                    | -       |                  | PUISSANC     | Ē                             |                      |                            |                 |                                        |              |  |
| 5      | Cellu                              | ule do  | nt le cont       | enu          | Nombr                         | 🗪 A1                 |                            | <b>1</b> 24     |                                        |              |  |
| 6      | doit                               | être é  | levé à la        |              | Puissanc                      | e B1                 |                            | <b>1</b> = 4    | <b>1</b> = 4                           |              |  |
| (      | puis                               | sance   |                  |              |                               | /                    |                            | 1 Participation |                                        |              |  |
| o<br>a | -                                  |         |                  | 12 20        |                               |                      | 14                         | = 23642         | 21376                                  |              |  |
| 10     |                                    |         |                  | Renvoie la v | valeur du nombre              | eleve a une          | puissance.                 |                 |                                        |              |  |
| 11     | Cellu                              | ule do  | nt le cont       | enu          |                               |                      |                            |                 |                                        | 1            |  |
| 12     | indic                              | ue l'e  | levation à       | ala 🖊        | Puissance                     | e est la pu          | issance à laquelle le nomb | pre est élevé.  |                                        |              |  |
| 13     | puis                               | sance   |                  |              |                               |                      |                            |                 |                                        |              |  |
| 14     | L.                                 |         |                  | 100          |                               |                      |                            | Clic sur        |                                        |              |  |
| 15     |                                    |         |                  |              |                               |                      |                            |                 |                                        |              |  |
| 16     | -                                  |         |                  |              |                               |                      |                            |                 |                                        |              |  |
| 17     |                                    |         |                  | Resultat =   | 2                             | 36421376             |                            | →               |                                        |              |  |
| 19     | Aide sur cette fonction OK Annuler |         |                  |              |                               |                      |                            | r               |                                        |              |  |
| 20     |                                    |         |                  |              | 11                            | 1                    | 14                         |                 | 11 A A A A A A A A A A A A A A A A A A |              |  |
| 21     |                                    |         |                  |              |                               |                      |                            |                 |                                        |              |  |
| 22     | and the second                     |         |                  |              |                               |                      |                            |                 |                                        |              |  |
| H 4    | ► H \ E                            | euil1/  |                  | 12           | 10                            | 101                  | < ]                        |                 | 1                                      | >            |  |

| 鬥 | Eichier | <u>E</u> dition | Affichage     | Insertion  | Forma <u>t</u> | <u>O</u> utils     | Donnée         |  |  |
|---|---------|-----------------|---------------|------------|----------------|--------------------|----------------|--|--|
| 1 | 🚰 🔒     | B18             | 12,10         | 12 - 1 - 2 | - 6            | 👰 Σ                | - <u>2</u>   [ |  |  |
|   | C1      | *               | <i>f</i> x =F | PUISSANC   | E(A1;B         | 1)                 |                |  |  |
|   | A       | i.              | В             | C          |                | D                  | i.             |  |  |
| 1 |         | 124             | 4             | 2364213    | 376 🔨          |                    |                |  |  |
| 2 |         |                 |               | ×          |                | Formule            | e générée      |  |  |
| 3 |         |                 |               |            |                |                    |                |  |  |
| 4 |         |                 |               |            |                |                    |                |  |  |
| 5 |         |                 |               |            | Résult         | Résultat du calcul |                |  |  |
| 6 |         |                 |               |            | 124 él         | eve la puis        | sance 4        |  |  |
| 4 |         |                 |               |            |                |                    |                |  |  |

- 10 -

Il existe de nombreuses fonctions.

Ne pas oublier de toujours sélectionner la cellule dans laquelle doit être stocké le résultat de la fonction que l'on veut exécuter.

En lançant une recherche sur les fonctions Excel via Internet vous trouverez un nombre important de sites traitant du sujet.

De nombreux sites traitent également de cours Excel. Il suffit de mettre en argument de recherche (sur Google par exemple) « Cours Excel » ou « Tutoriel Excel »

Et ne pas oublier : C'est en forgeant que l'on devient forgeron. Pratiquer votre tableur avec des exemples pratiques, des essais, etc. Plus vous utiliserez plus vous vous familiariserez avec le tableur. Vous serez surpris des multiples utilisations pratiques que l'on peut ainsi réaliser.